# คู่มือการใช้งานระบบจองห้องสัมมนา

สำหรับผู้ส่งแบบฟอร์ม

#### ระบบจองห้องสัมมนา

ประกอบด้วย 2 ส่วนของเมนูหลัก ดังนี้

- การส่งแบบฟอร์มขอใช้สถานที่ (MY REQUEST)
- รายละเอียดห้อง และสิ่งอำนวยความสะดวก (INFORMATION)

#### <u>1. การส่งแบบฟอร์มขอใช้ห้อง (MY REQUEST)</u>

ประกอบด้วยขั้นตอน ดังนี้

- 1. การตรวจสิทธิ์การเข้าใช้งานระบบ
- 2. การสร้างแบบฟอร์มขอใช้สถานที่ (Request Form)
  - Step 1 Room Request: ข้อมูลผู้ใช้งาน สถานที่ และวันที่ เวลาที่ต้องการใช้งาน Step 2 Item Request: ข้อมูลอุปกรณ์ และสิ่งอำนวยความสะดวก Step 3 Summary & Send: สรุปรายละเอียด และส่งแบบฟอร์ม
- 3. การ Upload ไฟล์แนบในแบบฟอร์ม
- 4. การตรวจสอบสถานะของแบบฟอร์ม
- 5. การแจ้งขอแก้ไข/ยกเลิกแบบฟอร์ม

# 1. <u>การตรวจสิทธิ์การเข้าใช้งานระบบ</u>

เมื่อผู้ใช้เปิด Browser และกรอก URL : http://www.meetingroom.bu.ac.th ระบบจะแสดงช่องให้ผู้ใช้กรอก ข้อมูลเพื่อตรวจสอบสิทธิ์การเข้าใช้งานระบบ ดังนี้

- Username
- Password

โดยใช้ Username และ Password เดียวกันกับ email ของมหาวิทยาลัย จากนั้นกดปุ่ม "Login" เพื่อให้ระบบ ตรวจสอบสิทธิ์การเข้าใช้งานระบบ ผู้มีสิทธิ์เข้าใช้งานระบบจะต้องเป็นบุคลากรปัจจุบันที่ปฏิบัติงานในมหาวิทยาลัยกรุงเทพ ตามข้อมูลบุคลากรของหน่วยงาน HR เท่านั้น

้กรณีที่ไม่มีสิทธิ์เข้าใช้งานระบบ ระบบจะแสดงข้อความแจ้งเตือน "ชื่อ หรือรหัสผ่านไม่ถูกต้อง / Invalid Username or Password!"

ระบบแสดงข้อมูลหลังจากผ่านการตรวจสอบ Login ดังนี้

- 1. แสดงชื่อ นามสกุลของผู้ Login และปุ่ม "Log out" สำหรับออกจากระบบ
- 2. เมนูสำหรับเข้าใช้งานระบบ ดังนี้
  - o MY REQUEST : รายการแบบฟอร์มขอใช้สถานที่ของตนเอง และปุ่มเพิ่มแบบฟอร์มใหม่
  - INFORMATION : ข้อมูลสถานที่ที่ให้บริการ วันหยุดของมหาวิทยาลัย รายการสิ่งอำนวย ความสะดวก และตารางการจองสถานที่

# 2. การสร้างแบบฟอร์มใหม่ (New Request)

# **แบบที่ 1 :** เข้าเมนู INFORMATION -> ROOM AVAILABLE

้ค้นหาห้องตามเงื่อนไขที่แสดง และเลือกห้องที่ต้องการ กดปุ่ม "Reserve" เพื่อกรอกแบบฟอร์ม

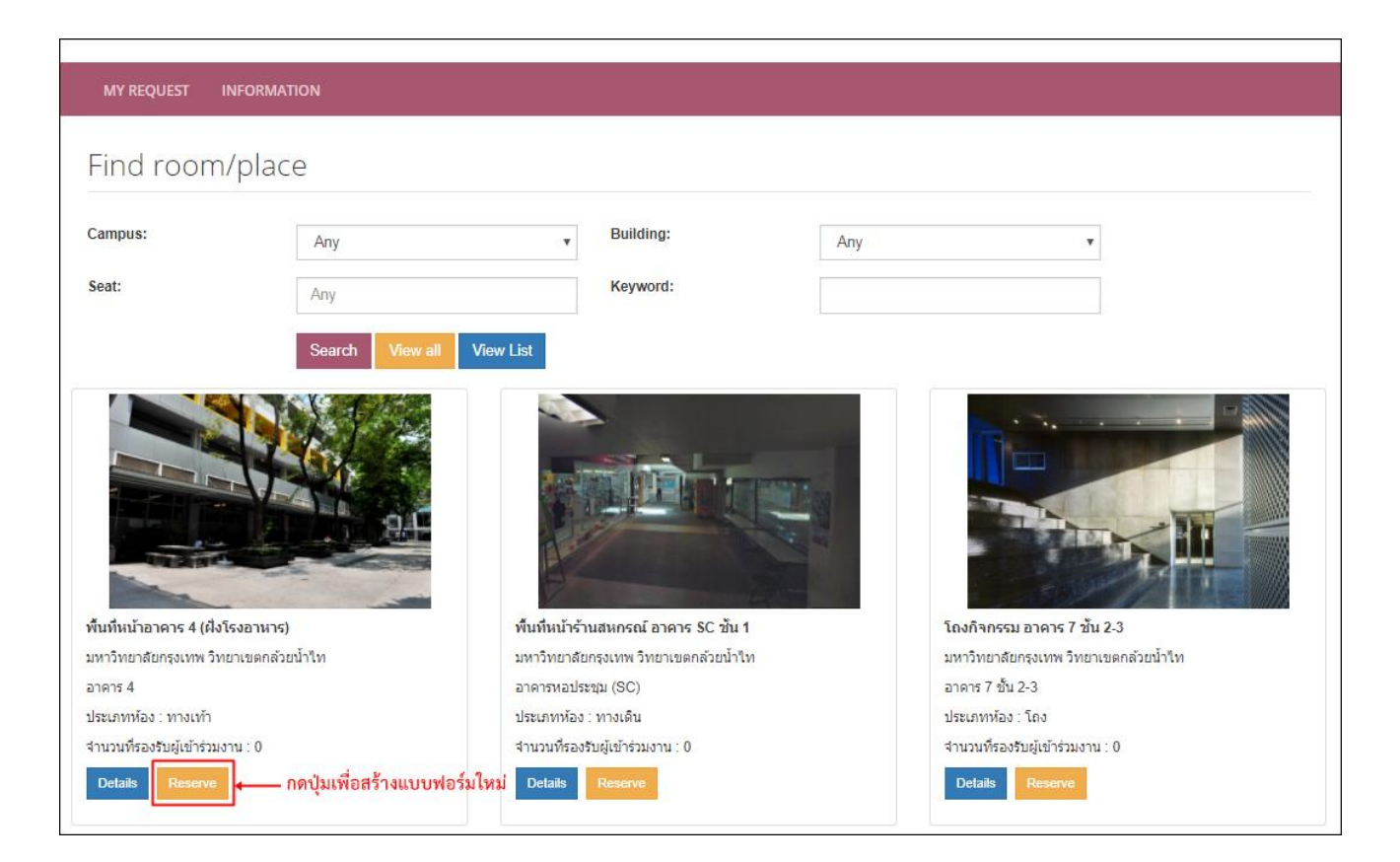

# <u>แบบที่ 2 : เข้าเมนู MY REQUEST -> REQUEST LIST</u>

กดปุ่ม "Reserve" เพื่อกรอกแบบฟอร์ม

| MY REQ       | UEST IN                                                                               | FORMATION |                                          |                     |                     |                     |              |              |               |                  |
|--------------|---------------------------------------------------------------------------------------|-----------|------------------------------------------|---------------------|---------------------|---------------------|--------------|--------------|---------------|------------------|
| REQUEST LIST |                                                                                       |           |                                          |                     |                     |                     |              |              |               |                  |
|              |                                                                                       |           |                                          |                     |                     |                     |              | You are here | e: EVENT LIST | > REQUEST LIST   |
| รายการขอ     | รายการขอใช้ห้อง และสิ่งอำนวยความสะดวก กดปุ่มเพื่อสร้างแบบฟอร์มใหม่ ———— + NEW REQUEST |           |                                          |                     |                     |                     |              |              | W REQUEST     |                  |
| Show 10      | <ul> <li>entries</li> </ul>                                                           |           |                                          |                     |                     |                     | Keyword      | Search:      |               |                  |
| สาดับ        | RQ.<br>No                                                                             | วิทยาเขต  | ห้อง/สถานที่                             | ขอใช้ห้องวัน<br>ที่ | เวลา                | ขอใช้งาน<br>ส่าหรับ | สถานะ        | View         | Upload        | แก้ไข/<br>ยกเลิก |
| 1            | 2560/309                                                                              | К         | ทางเชื่อมอาคาร BU Diamond                | 28 กันยายน<br>2560  | 14:00 - 15:00<br>u. | การเรียนการสอน      | อนุมัติ      | ٥            |               | 1                |
| 2            | 2560/318                                                                              | К         | พื้นที่หน้าร้านสหกรณ์ อาคาร SC<br>ชั้น 1 | 6 ตุลาคม 2560       | 14:00 - 15:00<br>u. | การเรียนการสอน      | รอการพิจารณา | ٥            | ۰             |                  |
| Showing 1    | to 2 of 2 entr                                                                        | ies       |                                          |                     |                     |                     |              |              | Previous      | 1 Next           |

# <u>การกรอกแบบฟอร์มขอใช้สถานที่ (Request Form)</u>

ผู้ขอกรอกรายละเอียดในแบบฟอร์ม ดังนี้

- Step 1 Room Request : ข้อมูลการจัดงาน ห้อง และวันเวลา
  - ส่วนที่ 1. ข้อมูลผู้กรอกแบบฟอร์ม : ชื่อ และหน่วยงานของผู้กรอกแบบฟอร์ม
  - ส่วนที่ 2. ข้อมูลการจัดงาน : ผู้กรอกแบบฟอร์ม ผู้ใช้ห้อง เบอร์โทรศัพท์ติดต่อ ชื่องาน วัตถุประสงค์ และเลขที่โครงการ
  - ส่วนที่ 3. ห้องและสถานที่ : ห้อง/สถานที่ รูปแบบการจัดโต๊ะ ประธานในพิธี และ ผู้เข้าร่วมงาน
  - ส่วนที่ 4. เวลาขอใช้ห้อง/สถานที่ : วันที่เริ่มต้น สิ้นสุด เวลาเริ่มต้น สิ้นสุด และ วันที่-เวลาเปิดงาน
  - ส่วนที่ 5. รายละเอียดเพิ่มเติมห้อง และสถานที่
  - ส่วนที่ 6. ระบบตรวจสอบช่วงเวลาจองห้อง
- Step 2 Item Request : สิ่งอำนวยความสะดวก
  - เลือกรายการสิ่งอำนวยความสะดวก และกรอกจำนวนที่ต้องการ
  - รายละเอียดเพิ่มเติม
- Step 3 Summary & Send: สิ่งอำนวยความสะดวก
- Step 4 Result Send : ผลการส่งแบบฟอร์ม

# Step 1 Room Request: ข้อมูลผู้ใช้งาน สถานที่ และวันที่ - เวลาที่ต้องการใช้งาน

| ROOM REQUEST (NEW)                                                                                            |                                              | You are here: Home ROOM REQUEST |
|----------------------------------------------------------------------------------------------------|----------------------------------------------|---------------------------------|
| 👤 ข้อมูลผู้จอง<br>ชื่อ - นามสกล: อ.จิรายุ สินทอง (STAFF) (A44039)<br>ภาค/หน่วยงาน: แหนกวิเคราะท์และออกแบบระบบ | เบอร์โพร: 2718<br>คณะ/ฝ่าย: ชุนย์คอมพิวเตอร์ |                                 |

# <u>ข้อมูลส่วนที่ 1: ข้อมูลผู้กรอกแบบฟอร์ม</u>

ระบบแสดงข้อมูลผู้จอง ดังนี้

- ชื่อ นามสกุล
- เบอร์โทรศัพท์ภายใน
- ภาควิชา/หน่วยงาน
- คณะ/ฝ่าย

| ✿ ROOM REQUEST: จองห้อง       |                                         |  |  |  |  |  |  |
|-------------------------------|-----------------------------------------|--|--|--|--|--|--|
| เลือก ขอใช้งานสำหรับ 🍍        | ใช้เอง 🔻                                |  |  |  |  |  |  |
| รหัสบุคลากร /นักศึกษาที่ขอใช้ | A44039 <b>Q. Search</b> อ.จิรายุ สินทอง |  |  |  |  |  |  |
| เบอร์โทรศัพท์ที่ติดต่อได้ *   |                                         |  |  |  |  |  |  |
| ชื่องาน / โครงการ *           | Enter event name                        |  |  |  |  |  |  |
| เลือก วัตถุประสงค์ 🍍          | จัดการฝึกภาคปฏิบัติการวิชา 🔻            |  |  |  |  |  |  |
| เลขที่โครงการ                 |                                         |  |  |  |  |  |  |

#### <u>ข้อมูลส่วนที่ 2: ข้อมูลการจัดงาน</u>

กรอกข้อมูล ดังนี้

- ขอใช้งานสำหรับ \*(ต้องกรอก) : เลือกจากตัวเลือกที่แสดง ดังนี้
  - o ใช้เอง
     หมายถึง ผู้ส่งแบบฟอร์มเป็นผู้ใช้งานสถานที่ ระบบจะแสดงชื่อ-นามสกุลของ
     ผู้จองให้ในช่องชื่อผู้ใช้งาน (ระบบกำหนดตัวเลือกนี้ให้ในเบื้องต้น)
  - ๑ ตัวแทนบุคลากร หมายถึง ผู้ส่งแบบฟอร์มขอใช้สถานที่แทนบุคลากรท่านอื่น ให้กรอกรหัส
     บุคลากร และกดปุ่ม "Search" ระบบจะตรวจสอบความถูกต้องและแสดง
     ข้อมูลบุคลากรในช่องชื่อผู้ใช้งาน
  - ๑ ตัวแทนนักศึกษา หมายถึง ผู้ส่งแบบฟอร์มขอใช้สถานที่แทนนักศึกษา ให้กรอกรหัสบุคลากร และ กดปุ่ม "Search" ระบบจะตรวจสอบความถูกต้อง และแสดงข้อมูลนักศึกษาใน ช่องชื่อผู้ใช้งาน
  - ๑ ตัวแทนบุคคลภายนอก หมายถึง ผู้ส่งแบบฟอร์มขอใช้สถานที่แทนบุคคลภายนอก ให้กรอกชื่อของ บุคคลภายนอกในช่องว่างที่ปรากฏ

- เบอร์โทรศัพท์ที่ติดต่อได้ \*(ต้องกรอก) •
- ชื่องาน/โครงการ \*(ต้องกรอก)
- วัตถุประสงค์ \*(ต้องกรอก)
  - จัดการฝึกภาคปฏิบัติการวิชา
  - O จัดการเรียนการสอน
  - O จัดกิจกรรมกีฬา
  - O จัดกิจกรรมคณะ
  - O จัดกิจกรรมนักศึกษา
  - 0 บำรุงรักษาสถานที่
  - ประชาสัมพันธ์มหาวิทยาลัย
  - 0 ประชุม
  - ปรับปรุงสถานที่
  - O รับรองแขก

  - ให้เช่าสถานที่ (เฉพาะศนย์หารายได้เท่านั้น)

ื่องว่างด้านข้าง เอบการพิจารณาอน**ุ**มัติ

|   |               | 40                                        |
|---|---------------|-------------------------------------------|
|   | 0 อบรมสัมมนา  |                                           |
|   | O อื่นๆ       | กรุณากรอกข้อความเพื่อระบุวัตถุประสงค์ในช่ |
| • | เลขที่โครงการ | กรอกเลขที่โครงการของการจัดงาน เพื่อประก   |
|   |               | การใช้สถานที่ (ถ้ามี)                     |
|   |               |                                           |

| ห้อง/สถานที่                |                  |                                           |
|-----------------------------|------------------|-------------------------------------------|
| เลือก วิทยาเขต *            | วิทยาเขตรังสิต 🔻 |                                           |
| เลือก อาคาร                 | Ţ                |                                           |
| เลือก รายชื่อห้อง/สถานที่ 🍍 |                  | v                                         |
|                             | ** หมายเหตุ -    |                                           |
|                             |                  |                                           |
|                             |                  |                                           |
|                             |                  | h                                         |
| เลือก รูปแบบการจัดโต๊ะ *    | Ŧ                |                                           |
| ประธานในพิธี                |                  |                                           |
| ผู้เข้าร่วมงาน (คน) 🍍       |                  | ห้องนี้สามารถรองรับผู้เข้าร่วมงานใต้ 🧕 คน |

# <u>ข้อมูลส่วนที่ 3: ห้อง/สถานที่</u>

เลือกห้อง/สถานที่ที่ต้องการ หรือ กรณีที่ท่านเลือกรายการห้องจากหน้าจอ ROOM AVAILABLE ระบบจะแสดงข้อมูล วิทยาเขต อาคาร และ รายชื่อห้อง/สถานที่ให้อัตโนมัติ

- วิทยาเขต \*(ต้องกรอก) เลือกจากตัวเลือกที่แสดง โดยวิทยาเขตจะแสดงตามวิทยาเขต ดังนี้
  - O วิทยาเขตกล้วยน้ำไท

กรอกชื่องาน หรือชื่อโครงการที่จัด

เลือกจากตัวเลือกที่แสดง ดังนี้

- O วิทยาเขตรังสิต
- อาคาร
   เลือกจากตัวเลือกที่แสดง กรองข้อมูลอาคารจากวิทยาเขตที่เลือก
- รายชื่อห้อง/สถานที่ เลือกจากตัวเลือกที่แสดง กรองข้อมูลรายชื่อห้อง/สถานที่จากอาคารที่เลือก
   \*(ต้องกรอก) ระบบจะแสดง "ข้อกำหนด" ในช่องว่างใต้รายชื่อห้อง ผู้ใช้ควรอ่านก่อนทำรายการ

จองห้อง <u>หมายเหตุ</u> หากห้อง/สถานที่ที่ท่านต้องการขอใช้ไม่ปรากฏให้จองบนเว็บไซต์กรุณา สอบถามศูนย์บริการอาคารสถานที่

- รูปแบบการจัดโต๊ะ เลือกจากตัวเลือกที่แสดง กรณีต้องการให้จัดโต๊ะนอกเหนือจากรายการที่มี กรุณาเขียนใน
   \*(ต้องกรอก) ช่องรายละเอียดเพิ่มเติม
- ประธานในพิธี กรอกชื่อประธานในพิธี (ถ้ามี) สำหรับผู้ให้บริการในการจัดเตรียมสถานที่ และสิ่งอำนวย ความสะดวกให้เหมาะสม
- ผู้เข้าร่วมงาน (คน) กรอกจำนวนผู้เข้าร่วมงานตามจริง ระบบจะเปิดให้จองเมื่อท่านมีการใช้งานห้องสำหรับ
   \*(ต้องกรอก) รองรับผู้เข้าร่วมตามจำนวนที่กำหนด เพื่อบริหารจัดการการให้บริการห้องให้มี ประสิทธิภาพสูงสุด กรณีที่ผู้เข้าร่วมงานน้อยกว่า หรือมากกว่าที่กำหนดระบบจะแจ้ง ข้อความให้ทราบ

| เวลาขอใช้ห้อง / สถานทึ   |            |             |            |                                             |
|--------------------------|------------|-------------|------------|---------------------------------------------|
| ตั้งแต่วันที่ *          | 03/01/2561 | ถึงวันที่ * | 03/01/2561 |                                             |
| ตั้งแต่เวลา *            | 00:00      | ถึงเวลา *   | 00:00      |                                             |
| เวลาเปิดงานตามกำหนดการ 🍍 | 03/01/2561 | เวลา *      | 00:00      | * สำหรับเจ้าหน้าที่ที่ต้องไปเตรียมความพร้อม |
|                          |            |             | Save       |                                             |

# <u>ข้อมูลส่วนที่ 4: เวลาขอใช้ห้อง/สถานที่</u>

กรอกข้อมูลให้ครบทุกช่อง ดังนี้

- วันที่เริ่มต้นการขอใช้งาน คลิก
- วันที่สิ้นสุดการขอใช้งาน
- เวลาเริ่มต้น
- เวลาสิ้นสุด
- เวลาเปิดงานตามกำหนดการ
- คลิกที่ช่องว่างเพื่อเลือกวัน เดือน ปี จากสัญลักษณ์ปฏิทิน
- คลิกช่องว่างเพื่อเลือกวัน เดือน ปี จากสัญลักษณ์ปฏิทิน
- กรอกเวลาเริ่มต้นการใช้งานของแต่ละวันที่จอง (ชั่วโมง : นาที)
- กรอกเวลาสิ้นสุดการใช้งานของแต่ละวันที่จอง (ชั่วโมง : นาที)

กรอกเวลาเปิดงานตามจริง สำหรับเจ้าหน้าที่จัดเตรียมห้อง/สถานที่ และ สิ่งอำนวยความสะดวกให้พร้อมใช้งาน

#### เงื่อนไขการอนุมัติการขอใช้ห้อง/สถานที่

- ภรณีขอใช้สถานที่<u>ในเวลา</u>เปิดบริการ ระบบจะส่งให้ผู้อนุมัติห้องพิจารณาอนุมัติทันที
- กรณีขอใช้สถานที่<u>นอกเวลา</u>เปิดบริการ ระบบจะส่งอีเมลให้ผู้บริหารในหน่วยงานของท่าน ตามตำแหน่ง และ ช่วงเวลาที่กำหนดเพื่อพิจารณาอนุมัติ

#### การอนุมัติ

| <b>กรณีขอใข้สถานที่ในเวลาเปิดบริการ</b> (วันจันทร์ถึงวันเสาร์ เวลา 08.00 - 18.30 น.) |                                                                  |                                                 |  |  |  |  |
|--------------------------------------------------------------------------------------|------------------------------------------------------------------|-------------------------------------------------|--|--|--|--|
| 🗌 อนุมัติ 🚺 ไม่อนุมัติ                                                               | ผู้อำนวยการหรือคณบดี//                                           |                                                 |  |  |  |  |
| 🔲 กรณีขอใช้นอกเวลาเปิดบริการ (อนุมัติตามลำด                                          | 1ับหัวหน้าหน่วยงานและผู้บริหารในสายงานของผู้ขอใช้สถ <sup>.</sup> | านที่)                                          |  |  |  |  |
| (A1) วันจันทร์ - เสาร์                                                               | (A2) วันจันทร์ - เสาร์                                           | (A3) วันจันทร์ - เสาร์                          |  |  |  |  |
| <u>เวลา 18.30 - 20.00 น.</u> อนุมัติ ไม่อนุมัติ                                      | <u>เวลา 20.00 - 22.00 น.</u> อนุมัติ ไม่อนุมัติ                  | <u>เวลา 20.00 - 22.00 น.</u> อบุมัติ ไม่อนุมัติ |  |  |  |  |
| <u>เกิน 20.00 น.</u> โรียน ผช                                                        | เกิน 22.00 น. 🔲 เรียน รอง                                        |                                                 |  |  |  |  |
|                                                                                      |                                                                  |                                                 |  |  |  |  |
| ผู้อำนวยการหรือคณบดี//                                                               | ผู้ช่วยอธิการบดี///                                              | รองอธิการบดี//                                  |  |  |  |  |
| (B1) วันอาทิตย์ วันหยุดนักขัตฤกษ์                                                    | (B2) วันอาทิตย์ วันหยุดนักขัตฤกษ์                                | (B3) วันอาทิตย์ วันหยุดนักขัตฤกษ์               |  |  |  |  |
| วันหยุดมหาวิทยาลัย                                                                   | วันหยุดมหาวิทยาลัย                                               | วันหยุดมหาวิทยาลัย                              |  |  |  |  |
| 🗌 เรียน ผู่ช่วยอธิการบดี เพื่อไปรดพิจารณา                                            | 🔲 เรียน รองอธิการบดี เพื่อโปรดพิจารณา                            | 🗋 อนุมัติ 🗌 ไม่อนุมัติ                          |  |  |  |  |
|                                                                                      | S                                                                |                                                 |  |  |  |  |
| ผู้อำนวยการหรือคณบดี//                                                               | ผู้ช่วยอธิการบดี//                                               | รองอธิการบดี//                                  |  |  |  |  |

#### ข้อมูลส่วนที่ 5: ระบบตรวจสอบช่วงเวลาจองห้อง

เมื่อกรอกข้อมูลส่วนที่ 1 – 4 เรียบร้อย ระบบจะตรวจสอบช่วงเวลาการจองห้องของท่าน แสดงผลดังนี้

 กรอกข้อมูลไม่ครบถ้วน : แสดงข้อความแจ้ง "กรุณากรอกข้อมูลในช่องที่ทำเครื่องหมาย \*" โดยระบบจะแสดงสีพื้น ของช่องดังกล่าวเป็นสีแดง ตัวอย่าง

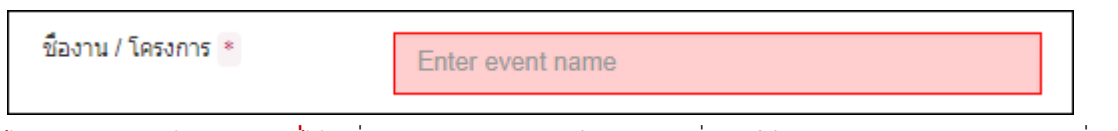

- ไม่สามารถจองห้อง/สถานที่ได้ เนื่องจากมีรายการจองห้อง/สถานที่ และใช้งานเวลาเดียวกัน หรือ คาบเกี่ยวกับที่ ท่านต้องการ ระบบจะแจ้งให้ท่านทราบ เพื่อแก้ไขห้อง/สถานที่ หรือวันเวลาการใช้งานใหม่
- จองห้อง/สถานที่ได้ ระบบจะแสดงหน้าจอ Step 2 : สิ่งอำนวยความสะดวก

กรณีที่สามารถจองห้องในช่วงเวลาที่ท่านเลือกได้ ระบบจะสำรองรายการของท่านไว้เป็นเวลา 30 นาที กรุณา กรอกข้อมูลอุปกรณ์และสิ่งอำนวยความสะดวก และกดปุ่ม "Send Request" ภายในช่วงเวลาที่กำหนด หลังจากนั้น แบบฟอร์มที่ท่านกรอกจะถูกลบออกจากระบบ สามารถดูรายการทั้งหมดของท่านในเมนู MY REQUEST -> REQUEST LIST

| Step 2        | ltem | Request         | ຈ້ຳລາງ | ลจาโก | ารณ์ เ    | และสิ่ง | งล้ำบวยค | วามสะดวก        |
|---------------|------|-----------------|--------|-------|-----------|---------|----------|-----------------|
| <u>Jiep z</u> | Item | <u>nequest.</u> | 00%    | ຍດິກເ | 1 9 9 9 9 | 0001001 |          | 9 19 910 11 911 |

| ROOM REQUEST                                                                   | ITEM REQUEST             | SUMMARY & SEND                                                                  | RESULT SENT  |
|--------------------------------------------------------------------------------|--------------------------|---------------------------------------------------------------------------------|--------------|
| <b>ก</b> ITEM REQUEST: รายการขอใช้บริกา                                        | 15                       |                                                                                 |              |
| <u>โปรดเลือกความต้องการขอใช้บริการ</u>                                         |                          |                                                                                 |              |
| 1.โสดทัศนูปกรณ์                                                                |                          |                                                                                 |              |
| 🗌 คอมพิวเตอร์ Notebook                                                         | จำนวน เค                 | อง 🔲 ชุดระบบภาพ B (เครื่อง LCD Projector +<br>จอรับภาพ + ดอมพิวเตอร์ Notebook ) | จำนวน ชุด    |
| 🗆 เครื่อง LCD PROJECTOR พร้อมจอรับ<br>ภาพ                                      | จำนวน เค                 | อง 📃 ชุดระบบเสียง B (ไมโครโฟน 2 ตัว)                                            | จำนวน ชุด    |
| 🗆 เครื่อง LCD TV พร้อมขาตั้ง                                                   | จำนวน เค                 | อง 🔲 ไมโครโฟน ชนิดไมค์ลอย                                                       | จำนวน อัน    |
| 🗆 เครื่อง Visualizer                                                           | จำนวน เค                 | อง 🔲 ไมโครโฟน ชนิดไมค์สาย                                                       | สำนวน อัน    |
| 🗆 เครื่องเสียง Meeting Amp                                                     | จำนวน เค                 | 20                                                                              |              |
| 4.การบริการอื่นๆ                                                               |                          |                                                                                 |              |
| <ul> <li>โครงเหล็ก</li> <li>โครงเหล็กติดแบ็ตดรอป</li> </ul>                    | จำนวน ขึ้ง<br>จำนวน ขึ้ง | 🔲 มีการจัดเลี้ยงโดยสำนักงานอธิการบดี<br>(แจ้งเพื่อจัดเตรียมสถานที)              | จำนวน รายการ |
| รายการอุปกรณ์เพิ่มเติม (นอก<br>เหนือรายการข้างตัน) และ/หรือ<br>รายละเอียดอื่นๆ |                          |                                                                                 |              |
| << Back                                                                        |                          | Save                                                                            |              |

้สำหรับเลือกอุปกรณ์หรือสิ่งอำนวยความสะดวกสำหรับใช้ในห้อง และวันเวลาที่จอง โดยกรอกข้อมูล ดังนี้

- เลือกอุปกรณ์ และสิ่งอำนวยความสะดวกที่มีให้บริการสำหรับห้องที่ท่านจอง สามารถเลือกได้มากกว่า 1 รายการ โดยทำตามขั้นตอนดังนี้
  - ทำเครื่องหมาย 🗹 หน้าชื่ออุปกรณ์ที่ต้องการ
  - O กรอกจำนวนที่ต้องการขอใช้
- กรอกข้อมูลรายการอุปกรณ์เพิ่มเติม (นอกเหนือรายการข้างต้น) และ/หรือรายละเอียดอื่นๆ กดปุ่ม "Save" เพื่อบันทึกข้อมูล เมื่อบันทึกข้อมูลเรียบร้อย ระบบจะแสดงหน้าจอสำหรับสรุปข้อมูลรายการ จองห้องของท่าน

#### <u>คำเตือน</u>

ในการกรอกข้อมูลการจองห้อง และรายอุปกรณ์ ท่านสามารถแก้ไขได้จนถึงขั้นตอน Send Request <u>เมื่อส่ง</u> <u>แบบฟอร์มแล้วจะไม่สามารถแก้ไขได้</u> หากท่านต้องการแก้ไข หรือยกเลิกรายการจอง ให้ไปที่เมนู

MY REQUEST ➡ คลิกเพื่อเข้าไปดูรายการ REQUEST LIST ➡ หลังรายการแก้ไขกดปุ่ม "Edit/Cancel" เพื่อส่งคำขอแก้ไขหรือยกเลิกการจองให้ผู้อนุมัติห้องดำเนินการ

<u>ยกเว้น</u> การแก้ไขหรือยกเลิกการจองไม่เกิน 3 วันทำการ กรุณาโทรแจ้งผู้ให้บริการที่ระบุตามวิทยาเขตในเอกสาร ด้านบน

## <u>Step 3 Summary & Send: สรุปรายละเอียด และส่งแบบฟอร์ม</u>

ระบบจะแสดงรายละเอียดการจองห้องทั้งหมด ประกอบด้วยข้อมูล 3 ส่วน ดังนี้

- ข้อมูลงาน / โครงงาน (Event)
- ข้อมูลการจองห้อง
- รายการห้อง และสิ่งอำนวยความสะดวก ประกอบด้วย
  - O ชื่อห้อง หรือสิ่งอำนวยความสะดวกที่ขอใช้ในรายการจองนี้ทั้งหมด
  - O จำนวนที่ใช้งาน
  - O ราคาต่อรายการ (ราคา x จำนวนที่ขอใช้)
  - O ราคารวมทั้งหมด

เมื่อท่านตรวจสอบข้อมูลเรียบร้อยแล้ว เลือกดำเนินการได้ ดังนี้

- ข้อมูลถูกต้องและครบถ้วน ส่งแบบฟอร์มโดยกดปุ่ม "Send Request"
- ข้อมูลไม่ถูกต้อง หรือต้องการเพิ่มเติมข้อมูล กดปุ่ม "Back" เพื่อแก้ไขข้อมูลให้เสร็จเรียบร้อย
   <u>หมายเหตุ</u> กรณีที่ท่านยังไม่ส่งแบบฟอร์ม ออกจากหน้าจอนี้ ท่านต้องกลับมาทำรายการให้เสร็จสิ้นภายใน
   30 นาที หลังจากนั้นระบบจะลบรายการที่ท่านกรอกข้อมูลค้างไว้ และคืนช่วงเวลาที่สำรองไว้ใน

#### <u>คำเตือน</u>

กรณีที่ท่านยังส่งแบบฟอร์ม ระบบจะสำรองรายการของท่านไว้เป็นเวลา 30 นาที กรุณากรอกข้อมูลอุปกรณ์และ สิ่งอำนวยความสะดวก และ "Send Request" ภายในช่วงเวลาที่กำหนด หลังจากนั้นแบบฟอร์มที่ท่านกรอกจะถูก ลบออกจากระบบ

| ROOM REQUEST ITEM REQUEST SUMMARY & SEND RESULT SENT      |                                                  |                         |                |                           |                  |  |  |  |
|-----------------------------------------------------------|--------------------------------------------------|-------------------------|----------------|---------------------------|------------------|--|--|--|
| SUMMARY & SEND: สรปรายการจอง และ ส่งใบรายการ              |                                                  |                         |                |                           |                  |  |  |  |
|                                                           |                                                  |                         |                |                           |                  |  |  |  |
| <u>ข้อมูลงาน / โครงการ</u>                                |                                                  |                         |                |                           |                  |  |  |  |
| ชื่องาน / โครงการ:                                        | มาน / โครงการ: (TH) ทดสอบระบบ                    |                         |                |                           |                  |  |  |  |
| บันทึกโดย:                                                | A44039 อ.จิรายุ สินทอง แผนกวิเคราะห์และออกแบบระบ | บ ศูนย์คอมพิวเตอร์ (โทร | . 2718)        |                           |                  |  |  |  |
| วันที่บันทึก:                                             | 03 มกราคม 256113:26:09                           |                         |                |                           |                  |  |  |  |
| <u>ข้อมูลการจองห้อง</u>                                   |                                                  |                         |                |                           |                  |  |  |  |
| ผู้บันทึกรายการจอง:                                       | A44039 อ.จิรายุ สินทอง แผนกวิเคราะห์และออกแบบระบ | บ ศูนย์คอมพิวเตอร์ (โทร | . 2718)        |                           |                  |  |  |  |
| ขอใช้งานสำหรับ:                                           | ใช้เอง                                           |                         |                |                           |                  |  |  |  |
| ผู้ใช้งานจริง:                                            | A44039 อ.จิรายุ สินทอง แผนกวิเคราะห์และออกแบบระบ | บ ศูนย์คอมพิวเตอร์ (โทร | . 2718)        |                           |                  |  |  |  |
| เบอร์โทรศัพท์ที่ติดต่อได้:                                | 0890123456                                       |                         |                |                           |                  |  |  |  |
| ห้อง/สถานที่:                                             | ห้องประชุมสุรัตน์ 1 หอสมุดสุรัตน์ฯ ชั้น 2        |                         |                |                           |                  |  |  |  |
| วัตถุประสงค์:                                             | ประชุม                                           |                         |                |                           |                  |  |  |  |
| ประธานในพิธี:                                             |                                                  |                         |                |                           |                  |  |  |  |
| ผู้เข้าร่วมงาน (คน):                                      | 25                                               | ຽປແນນ                   | มการจัดโต๊ะ ต  | ามรูปแบบห้องที่จัดไว้เดิม |                  |  |  |  |
| ขอใช้ห้องวันที่:                                          | 29 มกราคม 2561 09:00 - 12:00 น.                  |                         |                |                           |                  |  |  |  |
| เวลาเปิดงานตาม<br>กำหนดการ:                               | 30 มกราคม 2561 09:00 น.                          |                         |                |                           |                  |  |  |  |
| รายละเอียดเพิ่มเติม:                                      |                                                  |                         |                |                           |                  |  |  |  |
|                                                           |                                                  |                         |                |                           |                  |  |  |  |
| รายการห้อง และสิ่งอำ<br>(ใช้งาน 1 วัน วันละ 3 ชั่วโมง 0 น | <b>านวยความสะดวก</b><br>เทท์)                    |                         |                |                           |                  |  |  |  |
| รายการ                                                    |                                                  | จำนวน                   | ราคาต่อชั่วโมง | จำนวนชั่วโมง              | ค่าใช้จ่าย (บาท) |  |  |  |
| โซฟา 1 ที่นั่ง                                            |                                                  | 3                       | 44.00          | 3.00                      | 396.00           |  |  |  |
| ห้องประชุมสุรัตน์ 1 หอสมุดสุรัตน์ฯ ชั้น 2                 |                                                  | 1                       | 4,157.00       | 3.00                      | 12,471.00        |  |  |  |
| โด๊ะกระจกกลางหน้าโซฟา ขนาด 50°90°40 ซ.ม                   |                                                  | 1                       | 18.00          | 3.00                      | 54.00            |  |  |  |
| พัดลมตั้งพื้น 1                                           | 16 นิ้ว                                          | 1                       | 44.00          | 3.00                      | 132.00           |  |  |  |
| ຽວນ                                                       |                                                  |                         |                |                           | <u>13,053.00</u> |  |  |  |
| << Back                                                   |                                                  | Send Reques             | st             |                           |                  |  |  |  |

#### Step 4 Result Send: ผลการส่งแบบฟอร์ม

| ROOM REQUEST                                                                                                    | SUMMARY & SEND RESULT SENT                                                                                                    |
|----------------------------------------------------------------------------------------------------|----------------------------------------------------------------------------------------------------|
| RESULT SENT: ผลการส่งแบบฟอร์มศาขอจองห้อง                                                                                                    |                                                                                                    |
| ห้อง/สถานที่ตามความต้องการของท่านได้รับการสำรองแล้ว<br>ดูรายละเอียดแบบฟอร์มได้ที่ Meet<br>∎Download แบบฟ<br>ดู อากง่าเป็นต่องงองส่วงหน้าน้อยว่า 3 วันทำการ<br>ก่อเป็นการของกรณีเร็งส่วน | โปรดรอผลการอนุมัติ สามารถติดตามสถานะการอนุมัติและ<br>ting Room Reservation System<br>อร์มในรูปแบบ PDF<br>กรณีขอใช้ก้อง/สถานที่ <mark>นอกเหนือเวลาปกติ</mark><br>(เวลาปกติ วันจันกร์-เสาร์ 08.00 - 17.00 น.) |
| โปรดแจ้งความจำเป็นเร่งด่วนที่ โกร.2980     คลิกที่ปี เพื่อส่งแบบฟอร์ม     บริการสำรองที่จอดรถเพื่อจัดกิจกรรม     วิทยาเซตกล้วยน้ำไท / รังสิต                                            | วันอาทิลย์ วันหยุดนักชัตฤกษ์ วันหยุดมหาวิทยาลัย<br>กรุณาแจ้งพู้บริหารในสายงานเพื่ออนุมัติตามที่กำหนด<br>คลิกที่นี่ เพื่อส่งแบบฟอร์ม<br>แบบฟอร์มขอจัดเลี้ยง อาหาร อาหารว่าง<br>เครื่องดื่ม (สอธ.013)         |

เมื่อระบบบันทึกแบบฟอร์มเรียบร้อยแล้ว จะดำเนินการดังนี้

 แสดงข้อความ "ห้อง/สถานที่ตามความต้องการของท่านได้รับการสำรองแล้ว โปรดรอผลการอนุมัติ สามารถ ติดตามสถานะการอนุมัติและดูรายละเอียดแบบฟอร์มได้ที่ Meeting Room Reservation System" ท่าน สามารถคลิกที่ลิงค์เพื่อไปยังหน้าจอ Request List ตัวอย่างสถานของแบบฟอร์มดังรูปภาพ

| REQL     | REQUEST LIST You are here: EVENT LIST > REQUEST LIST |          |                                              |                      |                     |                    |              |       |          |                  |  |
|----------|------------------------------------------------------|----------|----------------------------------------------|----------------------|---------------------|--------------------|--------------|-------|----------|------------------|--|
| รายการขอ | รายการขอใช้ห้อง และสิ่งอำนวยความสะดวก + NEW REQUEST  |          |                                              |                      |                     |                    |              |       |          |                  |  |
| Show 10  | ▼ entries                                            |          |                                              |                      |                     |                    | Keyword Se   | arch: |          |                  |  |
| สำดับ    | RQ.<br>No                                            | วิทยาเขต | ห้อง/สถานที่                                 | ขอใช้ห้องวันที่      | เวลา                | ขอใช้งาน<br>สำหรับ | สถานะ        | View  | Upload   | แก้ไข/<br>ยกเลิก |  |
| 1        | 2560/420                                             | R        | ห้องประชุมสุรัตน์ 3 หอสมุดสุรัตน์ฯ<br>ขั้น 3 | 13 พฤศจิกายน<br>2560 | 09:00 - 22:00<br>u. | ประชุม             | รอการทำงารณา | ٥     | <b>~</b> |                  |  |

- แสดงปุ่ม "Download แบบฟอร์มในรูปแบบ PDF"
- ระบบส่งเมลแจ้งรายละเอียดการส่งแบบฟอร์มของท่าน และสถานะของแบบฟอร์มเป็น "อยู่ระหว่างรออนุมัติ" และจะเข้าสู่กระบวนการผู้ให้บริการอนุมัติรายการขอต่อไป

#### <u>คำแนะนำ</u>

กรณีที่แบบฟอร์มของท่าน<u>ขอใช้นอกเวลาเปิดบริการ</u> กรุณาพิมพ์แบบฟอร์มให้หัวหน้าหน่วยงาน และผู้บริหารใน สายงานของท่าน เพื่อพิจารณาอนุมัติผ่านระบบ โดย Link ที่ส่งให้ทางอีเมล และลงนามในเอกสาร เมื่อเรียบร้อยแล้ว ส่งเอกสารไปให้ผู้ให้บริการตามวิทยาเขตระบุในเอกสารด้านบนตามวิทยาเขตของห้องที่ท่านจอง ข้อมูลช่วงเวลาการขอใช้นอกเวลาเปิดบริการ และลำดับผู้อนุมัติ มีดังต่อไปนี้ การอนุมัติ

| 🗌 กรณีขอใช้สถานที่ในเวลาเปิดบริการ (วันจันทร์       | ถึงวันเสาร์ เวลา 08.00 - 18.30 น.)                  |                                                 |
|-----------------------------------------------------|-----------------------------------------------------|-------------------------------------------------|
| 🗌 อนุมัติ 📄 ไม่อนุมัติ                              |                                                     | ผู้อำนวยการหรือคณบดี//                          |
| 🔲 กรณีขอใช้นอกเวลาเปิดบริการ (อนุมัติตามลำ          | กับหัวหน้าหน่วยงานและผู้บริหารในสายงานของผู้ขอใช้สถ | านที่)                                          |
| (A1) วันจันทร์ - เสาร์                              | (A2) วันจันทร์ - เสาร์                              | (A3) วันจันทร์ - เสาร์                          |
| <u>เวลา 18.30 - 20.00 น.</u> 🗌 อนุมัติ 🗌 ไม่อนุมัติ | <u>เวลา 20.00 - 22.00 น.</u> อนุมัติ ไม่อนุมัติ     | <u>เวลา 20.00 - 22.00 น.</u> อนุมัติ ไม่อนุมัติ |
| <u>เกิน 20.00 น.</u> 🔲 เรียน ผช                     | <u>เกิน 22.00 น.</u> 🔲 เรียน รอง                    |                                                 |
|                                                     |                                                     |                                                 |
| ผู้อำนวยการหรือคณบดี///                             | ผู้ช่วยอธิการบดี                                    | รองอธิการบดี//                                  |
| (B1) วันอาทิตย์ วันหยุดนักขัตฤกษ์                   | (B2) วันอาทิตย์ วันหยุดนักขัตฤกษ์                   | (B3) วันอาทิตย์ วันหยุดนักขัตฤกษ์               |
| วันหยุดมหาวิทยาลัย                                  | วันหยุดมหาวิทยาลัย                                  | วันหยุดมหาวิทยาลัย                              |
| 📄 เรียน ผู่ช่วยอธิการบดี เพื่อโปรดพิจารณา           | 🗌 เรียน รองอธิการบดี เพื่อโปรดพิจารณา               | 🗌 อนุมัติ 📄 ไม่อนุมัติ                          |
| <u></u>                                             |                                                     |                                                 |
| ผู้อำนวยการหรือคณบดี//                              | ผู้ช่วยอธิการบดี//                                  | รองอธิการบดี//                                  |

#### <u>คำเตือน</u>

หากจำเป็นต้องจองล่วงหน้าน้อยกว่า 3 วันทำการ ถือเป็นการจองกรณีเร่งด่วน โปรดแจ้งความจำเป็นเร่งด่วนที่ โทร.2980

หลังจากส่งแบบฟอร์มเรียบร้อยแล้ว ระบบจะส่งอีเมลแจ้งผู้ส่งแบบฟอร์ม ดังนี้

ระบบบันทึกแบบฟอร์มเข้าสู่ระบบ และเริ่มเข้าสู่กระบวนการพิจารณาอนุมัติ

| Meeting Room Reservation System                                                                          |  |
|----------------------------------------------------------------------------------------------------|--|
| รียน A44039 อ.จิรายุ สินทอง (STAFF) แผนกวิเคราะห์และออกแบบระบบ ศูนย์คอมพิวเตอร์ (โทร. 2718)              |  |
| ขอแจ้งให้ท่านทราบว่า สถานะการยืนแบบฟอร์มขอใช้สถานที่ปฏิบัติงาน (อภ.001) ของท่าน  อยู่ระหว่างรอการอนุมัติ |  |
| รายละเอียด                                                                                               |  |
| ขอใช้ RQ.2560/324 ห้องสัมมนา 3 อาคาร 9 ชั้น 12 (อาคาร ดร.เจริญ คันธวงศ์ วิทยาเขตกล้วยน้ำไท)              |  |
| ในวันที่ 6 พฤศจิกายน 2560 เวลา 09:00 - 12:30 น.  สำนวนผู้เข้าร่วมงาน 25 คน                               |  |
| สำหรับ ประชุมแผนก วอร.                                                                                   |  |
| ท่านสามารถติดตามสถานะการอนุมัติ และรายละเอียดแบบฟอร์มได้ที่ <u>Meeting Room Reservation System</u>       |  |
| อีเมลฉบับนี้ถูกส่งผ่านระบบอัตโนมัติ หากมีข้อสงสัยกรุณาติดต่อที่ ศูนย์บริการอาคารสถานที่ โทร. 2980        |  |

# ระบบบันทึกแบบฟอร์มเข้าสู่ระบบ และเริ่มเข้าสู่กระบวนการพิจารณาอนุมัติ

| Meeting Room Reservation System                                                                                                    |
|----------------------------------------------------------------------------------------------------|
| เรียน A44039 อ.จิรายุ สินทอง (STAFF) แผนกวิเคราะห์และออกแบบระบบ ศูนย์คอมพิวเตอร์ (โทร. 2718)                                                                                                    |
| ขอแจ้งให้ท่านทราบว่า สถานะการยืนแบบฟอร์มขอใช้สถานที่ปฏิบัติงาน (อภ.001) ของท่าน ได้รับการอนุมัติแล้ว (A: Approved) ฝ่าย<br>อาคารสถานที่และภูมิทัศน์ได้มอบหมายให้ผู้รับผิดชอบปฏิบัติงานตามคำร้องขอรับบริการแล้ว |
| รายละเอียด                                                                                                    |
| ขอใช้ RQ.2560/324 ห้องสัมมนา 3 อาคาร 9 ชั้น 12 (อาคาร ดร.เจริญ ศันธวงศ์ วิทยาเขตกล้วยน้ำไท)                                                                                                    |
| ในวันที่ 6 พฤศจิกายน 2560 เวลา 09:00 - 12:30 น. จำนวนผู้เข้าร่วมงาน 25 คน                                                                                                    |
| สำหรับ ประชุมแผนก วอร.                                                                                                    |
| ท่านสามารถติดตามสถานะการอนุมัติ และรายละเอียดแบบฟอร์มได้ที่ <u>Meeting Room Reservation System</u>                                                                                                    |
| <br>อีเมลฉบับนี้ถูกส่งผ่านระบบอัตโนมัติ หากมีข้อสงสัยกรณาติดต่อที่ ศูนย์บริการอาคารสถานที่ โทร. 2980                                                                                                    |

#### 3. <u>การ Upload ไฟล์แนบในแบบฟอร์ม</u>

ท่านสามารถ Upload ไฟล์แนบได้เมื่อส่งแบบฟอร์ม "Send Request" เรียบร้อยแล้ว โดยไปที่เมนู MY REQUEST -> Request List ระบบจะแสดงรายการแบบฟอร์มของท่านทั้งหมด จากนั้นกดปุ่ม "Upload" ที่ในรายการที่ท่านต้องการ

| ล่าดับ | RQ.<br>No | วิทยาเขต | ห้อง/สถาน<br>ที่ | ขอใช้ห้องวัน<br>ที่ | เวลา                | ขอใช้งาน<br>สำหรับ | สถานะ   | View | Upload   | แก้ไข/<br>ยกเลิก |
|--------|-----------|----------|------------------|---------------------|---------------------|--------------------|---------|------|----------|------------------|
| 1      | 2560/95   | К        | ห้องสัมมนา 3     | 29 มิถุนายน 2560    | 09:00 - 13:00<br>น. | การประชุม          | ອາກຸນັດ | ٠    | <b>^</b> | 1                |

| UPLOAD FILE REQUEST                             |               |            |   |  |  |  |  |
|-------------------------------------------------|---------------|------------|---|--|--|--|--|
| อัพโหลดไฟล์                                     | <b>1</b><br>↓ |            |   |  |  |  |  |
| Choose files To Upload                          | Choose Files  |            |   |  |  |  |  |
| Upload — 2<br>รายการไฟล์ที่อัพโหลดเรียบร้อยแล้ว | <b>8</b><br>↓ |            |   |  |  |  |  |
| 1 gallery-182-big94aa.jpg                       |               | download 💠 | â |  |  |  |  |

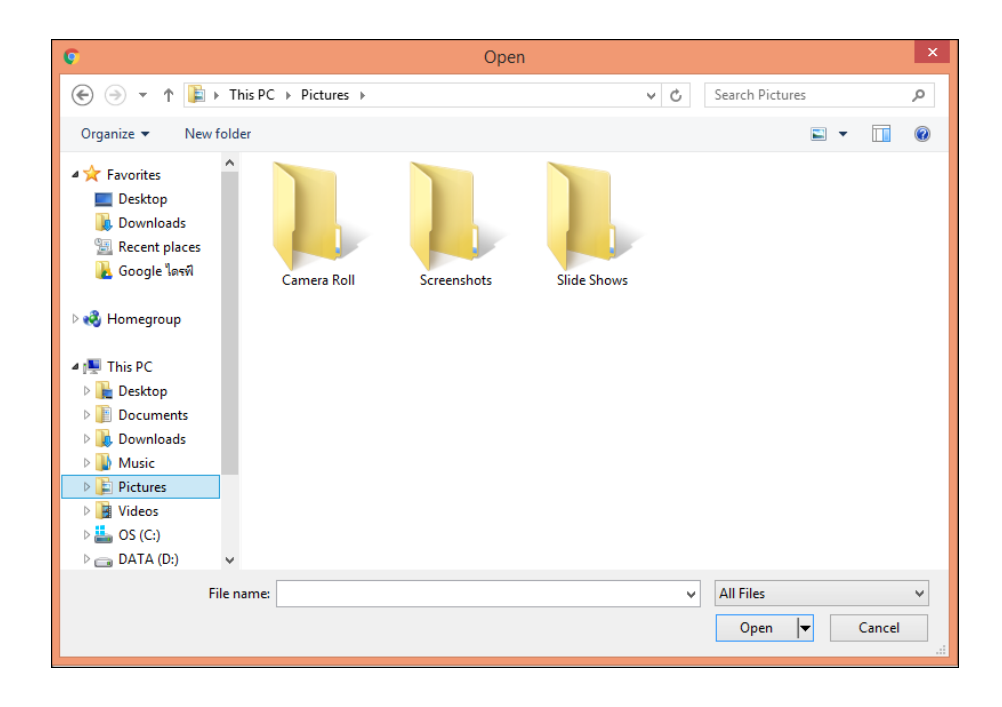

# <u>ขั้นตอนการ Upload ไฟล์แนบ</u> มีดังนี้

- คลิกปุ่ม "Choose Files"
- ระบบจะแสดงหน้าต่างให้ท่านเลือกไฟล์ในเครื่องคอมพิวเตอร์ของท่าน เลือกครั้งละ 1 ไฟล์ เมื่อคลิกเลือกที่ชื่อไฟล์ แล้วกดปุ่ม "Open"
- ชื่อไฟล์ที่ท่านเลือกจะปรากฏในช่อง Choose File จากนั้นกดปุ่ม "Upload" และเมื่อ Upload เรียบร้อยแล้วชื่อไฟล์ จะแสดงในตาราง "รายการไฟล์ที่อัพโหลดเรียบร้อยแล้ว"

# ขั้นตอนการเรียกดูไฟล์แนบที่ Upload มีดังนี้

คลิกปุ่ม "Download" ด้านหลังชื่อของไฟล์รูปภาพ ระบบจะเปิดไฟล์ที่ท่านเลือก และสามารถ Download ได้

# ขั้นตอนการลบไฟล์แนบที่ Upload มีดังนี้

คลิกปุ่ม
 ด้านหลังชื่อของไฟล์รูปภาพ ระบบจะเปิดไฟล์ที่ท่านเลือก และสามารถ Download ได้

#### 4. <u>การตรวจสอบสถานะของแบบฟอร์ม</u>

| เการขอใ  | ชห่อง และสิ่งอ่             | อำนวยความสะด | กก               |                     |                     |                    |                      |      |              | <b>+</b> N | EW REQUE         | ES |
|----------|-----------------------------|--------------|------------------|---------------------|---------------------|--------------------|----------------------|------|--------------|------------|------------------|----|
| ow 10    | <ul> <li>entries</li> </ul> |              |                  |                     |                     |                    |                      | Ke   | word Search: |            |                  | -  |
| สำดับ    | RQ.<br>No                   | วิทยาเขต     | ห้อง/<br>สถานที่ | ขอใช้ห้อง<br>วันที่ | เวลา                | ขอใช้งาน<br>สำหรับ | สถานะ                | View | Upload       |            | แก้ไข/<br>ยกเลิก |    |
| 1        | 2560/95                     | К            | ห้องสัมมนา 3     | 29 มิถุนายน<br>2560 | 09:00 - 13:00<br>u. | การประชุม          | อนุมัติ              | ٠    | <b>^</b>     |            | 1                |    |
| 2        | 2560/96                     | К            | ห้องสัมมนา 3     | 20 กรกฎาคม<br>2560  | 09:00 - 13:00<br>u. | การประชุม          | รอการพิจารณา         |      | <b>?</b>     |            |                  |    |
| 3        | 2560/97                     | К            | ห้องสัมมนา 3     | 17 สิงหาคม<br>2560  | 09:00 - 13:00<br>u. | การประชุม          | แบบฟอร์มยังไม่ถูกส่ง | Q    | <b>?</b>     |            |                  |    |
| 4        | 2560/98                     | К            | ห้องสัมมนา 3     | 21 กันยายน<br>2560  | 09:00 - 13:00<br>u. | การประชุม          | ไม่อนุมัติ           | ٠    | <b>?</b>     |            |                  |    |
| 5        | 2560/99                     | К            | ห้องสัมมนา 3     | 19 ตุลาคม<br>2560   | 09:00 - 13:00<br>u. | การประชุม          | ยกเลิก               | ٠    | <b>*</b>     |            |                  |    |
| wing 1 t | o 5 of 5 entrie             | s            |                  |                     |                     |                    |                      |      | -            | Previous   | 1                | N  |

# ท่านสามารถตรวจสอบสถานะของแบบฟอร์ม โดยมีสถานะ ดังต่อไปนี้

| ● <mark>แบบฟอร์มยังไม่ถูกส่ง</mark> | แบบฟอร์มที่ท่านกรอก และผ่านการบันทึกข้อมูลในหน้าจอเลือกห้อง                               |
|-------------------------------------|-------------------------------------------------------------------------------------------|
|                                     | กรอกวันที่ และเวลาจองเรียบร้อยแล้ว แต่ยังไม่ส่งแบบฟอร์ม (Send Request)                    |
|                                     | <u>หมายเหตุ</u> ระบบจะสำรองข้อมูลรายการจอง และช่วงเวลาการใช้สถานที่ขอ <b>ง</b> ท่านไว้ให้ |
|                                     | เป็นเวลา 30 นาที ท่านสามารถแก้ไข และส่งแบบฟอร์มได้ภายในเวลาที่กำหนดไว้                    |
|                                     | หลังจากนั้นแบบฟอร์มจะถูกลบออกจากระบบ                                                      |
| ● <mark>รอการพิจารณา</mark>         | แบบฟอร์มที่ท่านกรอก และส่งแบบฟอร์ม (Send Request) เรียบร้อยแล้ว                           |
|                                     | อยู่ระหว่างรอการพิจารณาจากผู้อนุมัติห้อง                                                  |
| <ul> <li>อนุมัติ</li> </ul>         | แบบฟอร์มที่ได้รับการอนุมัติจากผู้อนุมัติห้องเรียบร้อยแล้ว หากก่อนถึงวันที่                |
|                                     | ใช้งานท่านต้องการแก้ไข/ยกเลิกแบบฟอร์ม กดปุ่ม "แก้ไข/ยกเลิก" เพื่อส่งรายการแจ้ง            |
|                                     | ให้ผู้อนุมัติห้องรับทราบ และพิจารณาดำเนินการแก้ไข/ยกเลิก                                  |
| <ul> <li>ไม่อนุมัติ</li> </ul>      | แบบฟอร์มที่ไม่ได้รับการอนุมัติจากผู้อนุมัติห้อง                                           |
| • ยกเลิก                            | แบบฟอร์มที่เคยได้รับอนุมัติแล้ว และถูกยกเลิกในภายหลัง                                     |

#### <u>การแจ้งขอแก้ไข/ยกเลิกแบบฟอร์ม</u>

| ล่าดับ                                                       | RQ.<br>No                                           | วิทยาเชด                 | ห้อง/<br>สถานที่                       | ขอใช้ห้อง<br>วันที่                                                | เวลา                                               | ขอใช้<br>งาน<br>สำหรับ                      | สถานะ                                          | View | Upload   | แก้ไข/<br>ยกเลิก |
|--------------------------------------------------------------|-----------------------------------------------------|--------------------------|----------------------------------------|--------------------------------------------------------------------|----------------------------------------------------|---------------------------------------------|------------------------------------------------|------|----------|------------------|
| 1                                                            | 2560/95                                             | к                        | ห้องสัมมนา<br>3                        | 29 มิถุนายน<br>2560                                                | 09:00 -<br>13:00 u.                                | การประชุม                                   | ອາກຸນັດ                                        | ۲    | <b>~</b> | 1                |
| ข้อมูลเ<br>ชื่อ - นามสกุล                                    | ผู้จอง                                              | จิรายุ สินทอง            | แผนกวิเคราะห์และอ                      | อกแบบระบบ ศูนย์ค                                                   | อมพิวเตอร์ (โทร                                    | . )                                         |                                                |      |          |                  |
| ห้อง/สถานที่<br>Room/Place<br>วันที่ และเวลา<br>Date and Tin | :<br>n :<br>me                                      | ห้องสัมมนา<br>29 มิถุนาย | i 3 12 อาคาร ดร.เร<br>ม 2560 เวลา 09:0 | จริญ คันธวงศ์ วิทย<br>0 - 13:00 น. น.                              | าเขดกล้วยน้ำไ                                      | ท                                           |                                                |      |          |                  |
| จำนวนผู้เข้าร่ว<br>Attendance(                               | มงาน :<br>s)                                        | 25 คน                    |                                        |                                                                    |                                                    |                                             |                                                |      |          |                  |
| วัตถุประสงค์ก<br>The purpose<br>ข้อมูลที่ต้องก<br>Detail     | ารเปลี่ยนแปลง :<br>of the change<br>ารเปลี่ยนแปลง : |                          | กรณีขอเป<br>The<br>=> กรุณาเลื         | ลี่ยนแปลงเร่งด่วน(ภ<br>change urgently(พ<br>อกวัตถุประสงค์การ<br>1 | ายใน 3 วันก่อนใ<br>ithin three day:<br>เปลี่ยนแปลง | ข้งาน)กรอกแบบฟอะ<br>s before use)form,<br>T | ร์มแล้วกรุณาโทรแจ่งที่<br>please call the<br>2 |      |          |                  |
|                                                              | ห้อง/สถานที่<br>Room/Place                          |                          |                                        |                                                                    |                                                    |                                             |                                                |      |          |                  |
|                                                              | วันที่/เวลา<br>Date/Time                            |                          |                                        |                                                                    |                                                    |                                             |                                                |      |          |                  |
|                                                              | วัตถุประสงค์ก<br>Objective                          | ารใช้                    |                                        |                                                                    |                                                    |                                             |                                                |      |          |                  |
| <u> 3</u>                                                    | แผนผังการจัด<br>Room Plan                           | วางโต๊ะ-เก้าอี้          |                                        |                                                                    |                                                    |                                             |                                                |      |          |                  |
|                                                              | จำนวนผู้เข้าร่ว:<br>Minimum of \$                   | มงาน<br>Seats            |                                        |                                                                    |                                                    |                                             |                                                |      |          |                  |
|                                                              | อุปกรณ์ และสี่<br>Facilities                        | งที่ต้องการขอ            |                                        |                                                                    |                                                    |                                             |                                                |      |          |                  |
|                                                              | เบอร์โทรศัพท์<br>Phone Numb                         | er                       |                                        |                                                                    |                                                    |                                             |                                                |      |          |                  |
|                                                              | รายละเอียดอื่า<br>Other                             | μ                        |                                        |                                                                    |                                                    |                                             |                                                |      |          |                  |
|                                                              |                                                     |                          |                                        | 4                                                                  | Submit                                             | Back                                        |                                                |      |          |                  |

ท่านสามารถแจ้งขอแก้ไข/แบบฟอร์มได้หลังจากส่งแบบฟอร์ม (Send Request) และแบบฟอร์มได้รับการอนุมัติ เรียบร้อยแล้ว มีขั้นตอนดังนี้

- กดปุ่ม "แก้ไข/ยกเลิก" หลังรายการจองที่ต้องการ
- กรอกข้อมูลเพื่อ <u>แจ้ง</u> ขอแก้ไขรายละเอียดการจอง หรือ ขอยกเลิกรายการจอง โดยกรอกข้อมูลดังต่อไปนี้
  - วัตถุประสงค์การเปลี่ยนแปลง และคำอธิบายเพิ่มเติม

  - กดปุ่ม "Submit" เพื่อส่งรายการ ผู้อนุมัติแบบฟอร์มจะเป็นผู้ตรวจสอบและแก้ไขรายการจองให้ท่าน ระบบ ไม่ปรับปรุงข้อมูลให้อัตโนมัติ

## <u>รายละเอียดห้อง และสิ่งอำนวยความสะดวก (INFORMATION)</u>

- 1. ตารางการจองห้อง (Reservation Schedule)
- 2. การค้นหารายการห้องที่เปิดให้บริการ (Room Available)
- 3. การค้นหารายการสิ่งอำนวยความสะดวกที่มีให้บริการ (Facility Available)
- 4. ปฏิทินวันหยุดของมหาวิทยาลัย (Calendar)

## 1. ตารางการจองห้อง (Reservation Schedule)

| INFORMATION          |  |  |  |  |
|----------------------|--|--|--|--|
| RESERVATION SCHEDULE |  |  |  |  |
| ROOM AVALIABLE       |  |  |  |  |
| FACILITY AVAILABLE   |  |  |  |  |
| CALENDAR             |  |  |  |  |

| Room Reservation Schedule (Monthly) |                                       |          |                                      |  |  |  |  |  |  |
|-------------------------------------|---------------------------------------|----------|--------------------------------------|--|--|--|--|--|--|
| ตารางการจองห้องสัมมนา (รายเดือน)    |                                       |          |                                      |  |  |  |  |  |  |
| Year:                               | 2561 <b>• Month:</b> มกราคม (January) | v        | จองเวลาชั่วคราวสำหรับแบบฟอร์มก่อนส่ง |  |  |  |  |  |  |
| Location:                           | Select Location                       | T        | แบบฟอร์มรออนุมัดิ                    |  |  |  |  |  |  |
| Building:                           | Select Building                       | ¥        | แบบฟอร์มได้รับการอนุมัติแล้ว         |  |  |  |  |  |  |
| Room:                               | Select Room                           | ▼ Search |                                      |  |  |  |  |  |  |

สำหรับค้นหาตารางการจองห้องของแต่ละห้อง โดยแสดงข้อมูลได้ทีละห้อง และแสดงตารางแบบรายเดือน ผู้ค้นหา กรอกข้อมูล ดังนี้

- Year ปีพ.ศ.
- Month เดือน
- Location วิทยาเขต
- Building อาคาร/พื้นที่
- Room ห้อง

กดปุ่ม "Search" เพื่อค้นหา ระบบจะแสดงข้อมูลเรียงตามวันที่ในเดือนที่เลือก และรายการจองดังตัวอย่างด้านล่าง

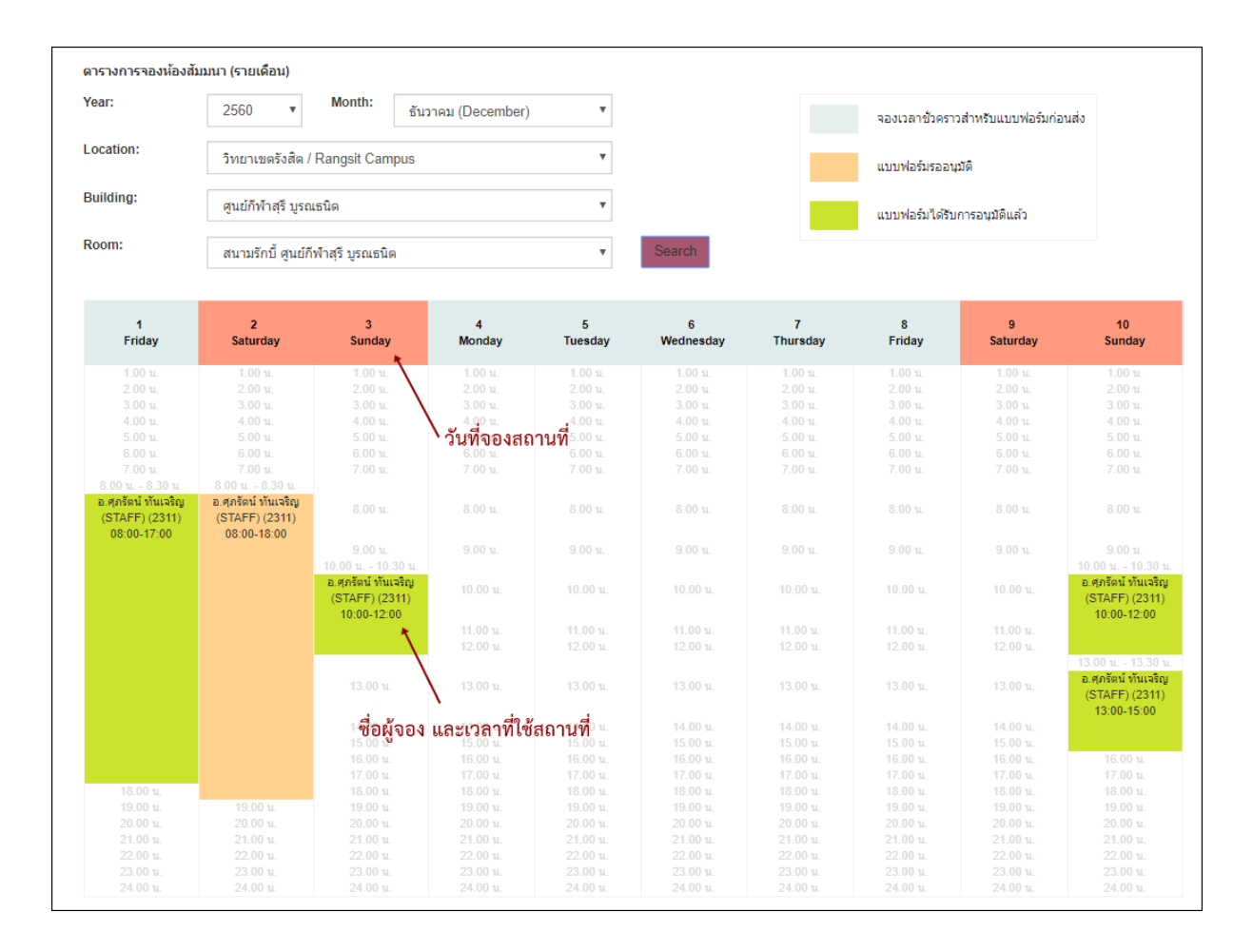

#### สีแสดงสัญลักษณ์สถานะของแบบฟอร์ม

- สีเทา รายการจองที่อยู่ระหว่างกรอกข้อมูล และส่งแบบฟอร์ม
- สีเขียว รายการจองได้รับอนุมัติเรียบร้อยแล้ว
- สีส้ม สีส้มรายการจองอยู่ในระหว่างรอส่งแบบฟอร์ม (Send Request) ในระหว่างที่ระบบจองเวลาของ แบบฟอร์ม ท่านอื่นจะไม่สามารถจองในช่วงเวลาที่ซ้ำกันได้ โดยระบบจะจองรายการไว้ 30 นาที รายการ แสดงเป็น สีเทา หากผู้ที่กรอกแบบฟอร์มไม่ส่งแบบฟอร์ม (Send Request) ระบบจะลบข้อมูลการจองนี้ และท่านอื่นสามารถเข้ามาจองในเวลานี้ได้

ท่านสามารถคลิกที่รายการเพื่อดูรายละเอียดการจองได้ ตัวอย่างดังรูป

| Reservation Detail                                                                                                    |                                                                                                    | × |
|----------------------------------------------------------------------------------------------------|----------------------------------------------------------------------------------------------------|---|
| รหัสอ้างอิง<br>ห้อง/สถานที่<br>วัน-เวลา<br>เวลาใช้งาน<br>การเพิ่มเวลาจัดสถานที่<br>วัดถุประสงค์<br>ผู้เข้าร่วมงาน (คน)<br>ผู้ขอ | RQ.2560/463<br>สนามรักบี้ ศูนย์กีฬาสุรี บูรณธนิต วิทยาเขตรังสิต<br>03 ธันวาคม 2560<br>10:00 - 12:00 น.<br>ให้เข่าสถานที่ (เฉพาะศูนย์หารายได้เท่านั้น)<br>100 คน<br>A57035 อ.ศุภรัตน์ ทันเจริญ (STAFF) (2311)                                                    |   |
| รายละเอียดอื่นๆ<br>สิ่งอ่านวยความสะดวก                                                                                          | - การตัดหญ้าสนาม 1 สนาม<br>- การตัเส้นสนาม 1 สนาม<br>- การบริการของส่านักกีฬา โซน R-PS1 1 ห้อง<br>- การบริการด้านภูมิทัศน์ โซน R-PL1 1 ห้อง<br>- เต๊นท์สีม่วง 2 เต๊นท์<br>- บริการงานศูนย์บริการอาดารสถานที่ R-M1 1 พื้นที่<br>- เปิดไฟและแอร์ โซน R-PA1 1 ห้อง |   |
|                                                                                                    | Clos                                                                                                    | e |

2. <u>การค้นหารายการห้องที่เปิดให้บริการ (Room Available)</u>

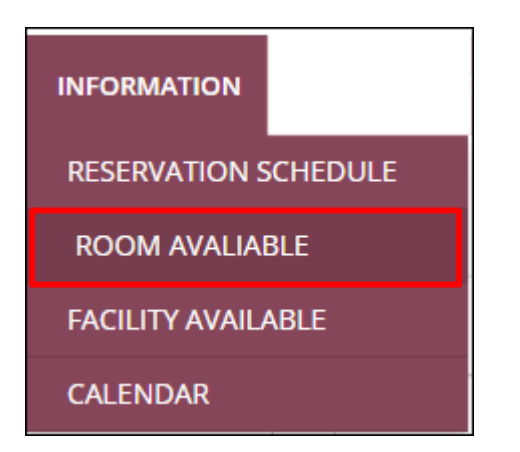

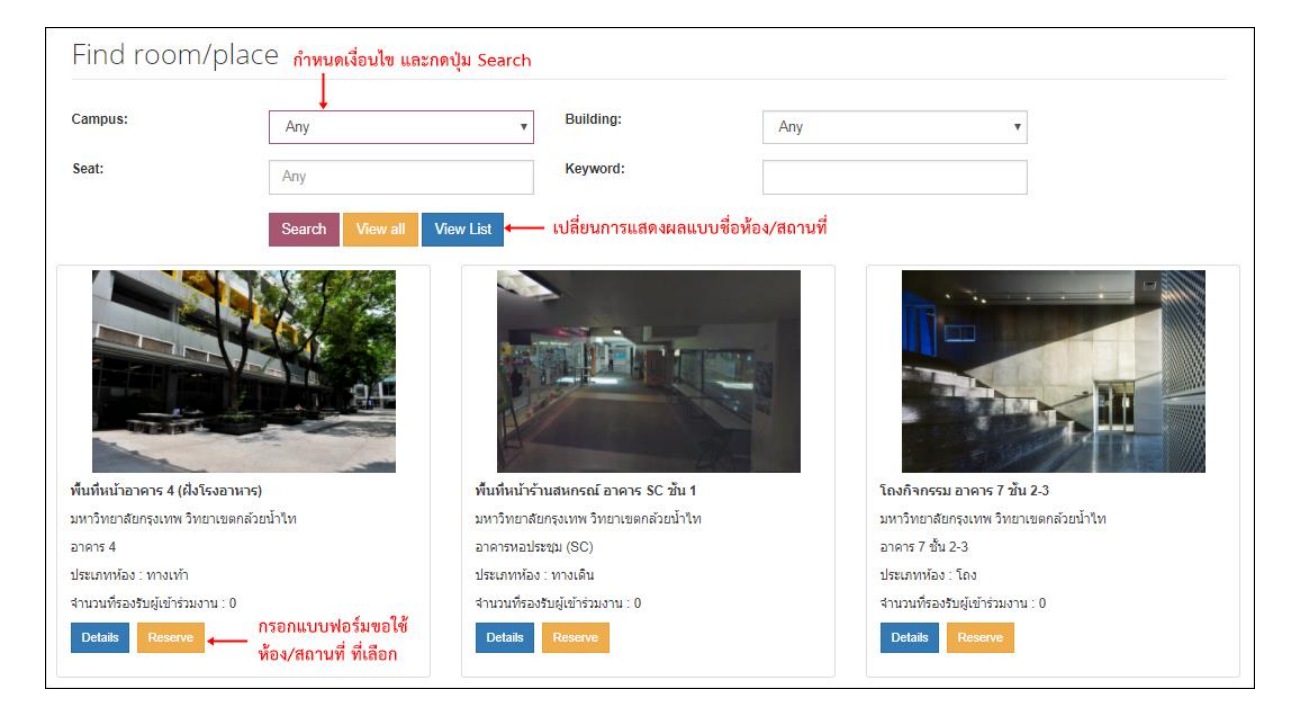

ในหน้าจอค้นหารายการห้องที่เปิด มีส่วนประกอบ ดังนี้

- การค้นหารายการห้อง กรอกข้อมูลสำหรับค้นหา และกดปุ่ม "Search" ดังนี้
  - O Campus วิทยาเขต
  - O Building อาคาร/พื้นที่
  - O Seat จำนวนผู้เข้าร่วมงาน
  - O Keyword คำสำคัญ เช่น ชื่อห้อง
- แสดงรายการห้องทั้งหมด (ทั้ง 2 วิทยาเขต) กดปุ่ม "View"
- แสดงรายการห้องในรูปแบบรายชื่อกดปุ่ม "List" เมื่อกดแล้วต้องการกลับมาดูในรูปแบบรูปภาพกดปุ่ม "View Image"

| สำดับ 🔺 | ชือ (ภาษาไทย)                         | ชื่อ (ภาษาอังกฤษ) 🐥                       | ี่จำนวนที่นั่ง<br>สูงสุด ≑ | วิทยาเขต ≑             | อาคาร                 | ประเภท<br>ห้อง ∲ | Detail          |
|---------|---------------------------------------|-------------------------------------------|----------------------------|------------------------|-----------------------|------------------|-----------------|
| 1       | พื้นที่หน้าอาคาร 4 (ฝั่งโรงอาหาร)     | Area front of Building 4 (cafeteria side) | 0                          | วิทยาเขต<br>กล้วยน้ำไท | อาคาร 4               | ทางเท้า          | Details Reserve |
| 2       | พื้นที่หน้าร้านสหกรณ์ อาคาร SC ขั้น 1 | Cooperative area Floor 1 Building SC      | 0                          | วิทยาเขต<br>กล้วยน้ำไท | อาคารหอประชุม<br>(SC) | ทางเดิน          | Details Reserve |
| 3       | โถงกิจกรรม อาคาร 7 ชั้น 2-3           | Activity hall Floor 2-3 Building 7        | 0                          | วิทยาเขต<br>กล้วยน้ำไท | อาคาร 7               | โถง              | Details Reserve |
| 4       | ลาน Amphitheater                      | Amphitheater Area                         | 0                          | วิทยาเขต<br>กลัวยน้ำไท | ลาน<br>Amphitheater   | ลาน              | Details Reserve |

 แสดงรายละเอียดของห้อง กดปุ่ม "Detail" ตามรายการห้องที่ต้องการ โดยจะแสดงรูปภาพ และรายละเอียด ของห้อง สามารถคลิกที่ Tab "English" เพื่อดูข้อมูลเป็นภาษาอังกฤษได้

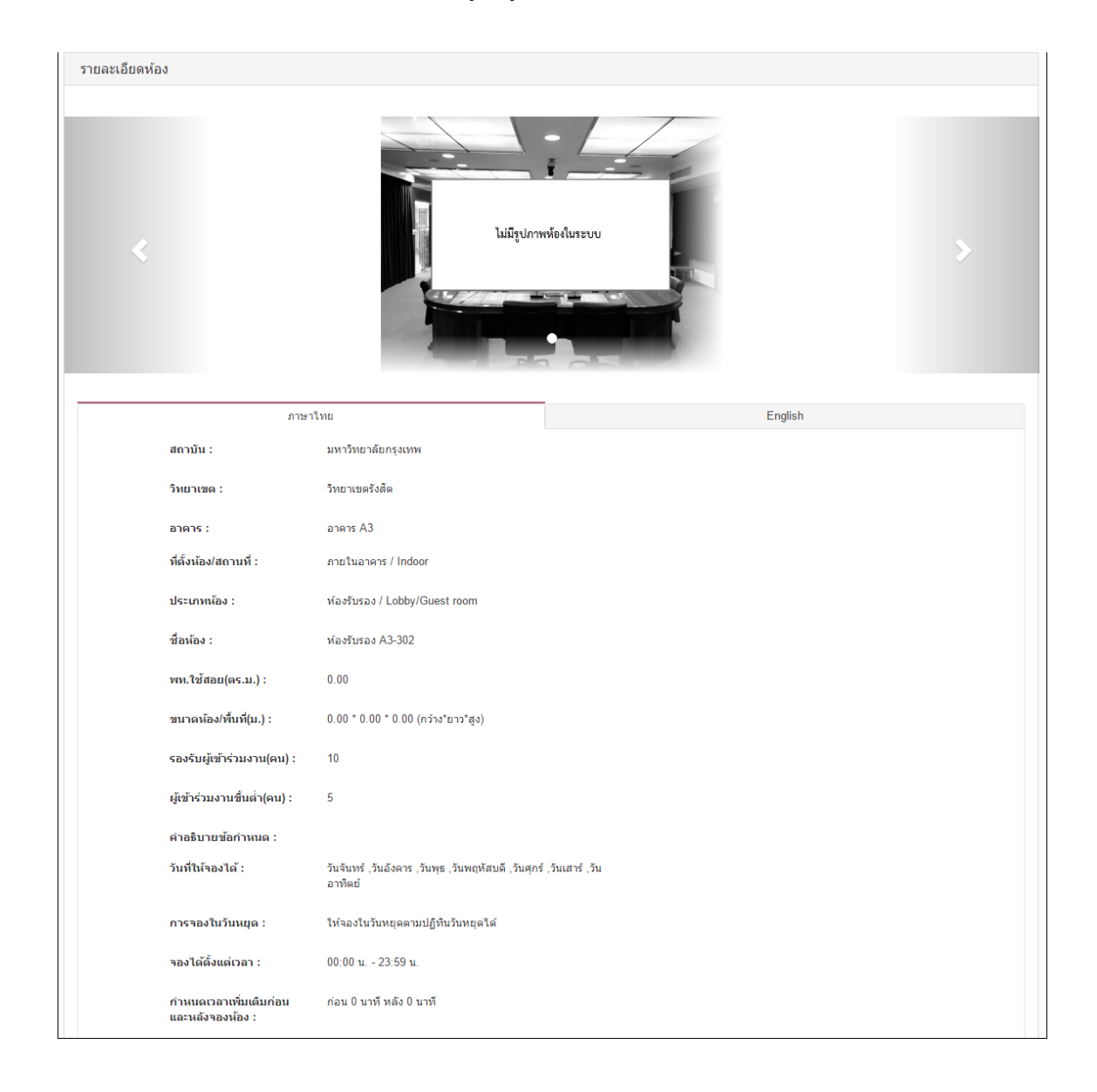

3. <u>การค้นหารายการสิ่งอำนวยความสะดวกที่มีให้บริการ (Facility Available)</u>

| INFORMATION                                                                                                    |                                                                                                    |
|----------------------------------------------------------------------------------------------------|----------------------------------------------------------------------------------------------------|
| RESERVATION SCHEDULE                                                                                                    |                                                                                                    |
| ROOM AVALIABLE                                                                                                    |                                                                                                    |
| FACILITY AVAILABLE                                                                                                    |                                                                                                    |
| CALENDAR                                                                                                    |                                                                                                    |
| Find facility           1         ค้นหาสิ่งอำนวยความสะดวก กรอกข้อมู           Campus         Facili           วิทยาเขตกล้วยน้ำไท         Ar           Keyword         Se | iaและกดปุ่ม "Search"<br>ty Type 2 ดูรายการสิ่งอำนวยความสะดวกทั้งหมด<br>iy จิดูรายการสิ่งอำนวยความสะดวก<br>ในรูปแบบรายการ (List)<br>arch View all View List |

ในหน้าจอค้นหารายการสิ่งอำนวยความสะดวกที่มีให้บริการ โดยแต่ละห้องจะมีสิ่งอำนวยความสะดวกให้แตกต่างกัน ไปตามความเหมาะสม มีส่วนประกอบ ดังนี้

- การค้นหารายการสิ่งอำนวยความสะดวก กรอกข้อมูลสำหรับค้นหา และกดปุ่ม "Search" ดังนี้
  - O Campus วิทยาเขต
  - O Facility Type อาคาร/พื้นที่
  - O Keyword คำสำคัญ เช่น ชื่อห้อง
- แสดงรายการสิ่งอำนวยความสะดวกทั้งหมด (ทั้ง 2 วิทยาเขต) กดปุ่ม "View"
- แสดงรายการสิ่งอำนวยความสะดวกในรูปแบบรายชื่อกดปุ่ม "List" เมื่อกดแล้วต้องการกลับมาดูในรูปแบบ รูปภาพกดปุ่ม "View Image"

| ลำดับ 🔺 | ชื่อ (ภาษาไทย) – ♦          | ชื่อ (ภาษาอังกฤษ) 🔶              | จำนวน ≑ | วิทยาเขต 🍦             | Detail |
|---------|-----------------------------|----------------------------------|---------|------------------------|--------|
| 1       | โด๊ะหน้าขาวขาพับ (76 x 183) | White folding table (76 x 183)   | 50      | วิทยาเขต<br>กล้วยน้ำไท | Detail |
| 2       | โด๊ะสแดนเลส (76 x 114)      | Stainless steel table (76 x 114) | 10      | วิทยาเขด<br>กล้วยน้ำไท | Detail |
| 3       | ເຄ້າอี้เหล็กพับ (สีดำ)      | Folding steel chair (Black)      | 100     | วิทยาเขด<br>กล้วยน้ำไท | Detail |
| 4       | โซฟา                        | Sofa                             | 10      | วิทยาเขต<br>กล้วยน้ำไท | Detail |

 แสดงรายละเอียดของสิ่งอำนวยความสะดวก กดปุ่ม "Detail" ตามรายการสิ่งอำนวยความสะดวกที่ต้องการ โดย จะแสดงรูปภาพ และรายละเอียดของสิ่งอำนวยความสะดวก สามารถคลิกที่ Tab "English" เพื่อดูข้อมูลเป็น ภาษาอังกฤษได้

| ไม่มีรูปภาพห้องในระบบ      |                         |         |  |  |  |
|----------------------------|-------------------------|---------|--|--|--|
| ภาษาไทย                    |                         | English |  |  |  |
| สถาบัน :                   | มหาวิทยาลัยกรุงเทพ      |         |  |  |  |
| วิทยาเขด :                 | วิทยาเขตกล้วยน้ำใท      |         |  |  |  |
| ประเภทสิ่งอำนวยความสะดวก : | เก้าอื้                 |         |  |  |  |
| ชื่อสิ่งอำนวยความสะดวก :   | เก้าอี้เหล็กพับ (สีด่า) |         |  |  |  |
| หน่วย :                    | ดัว                     |         |  |  |  |
| จำนวนที่มีให้บริการ :      | 100                     |         |  |  |  |
| รายละเอียด :               | เก้าอี้เหล็กพับ (สีดำ)  |         |  |  |  |

## 4. <u>ปฏิทินวันหยุดของมหาวิทยาลัย (Calendar)</u>

สำหรับผู้จองตรวจสอบวันหยุดของมหาวิทยาลัย เนื่องจากการจองห้องผ่านเว็บไซต์จะไม่สามารถจองได้ กรณีที่ท่าน ต้องการจองห้องในวันหยุดกรุณาโทรศัพท์ติดต่อที่ผู้ให้บริการตามวิทยาเขตของห้องตามเอกสารด้านบน

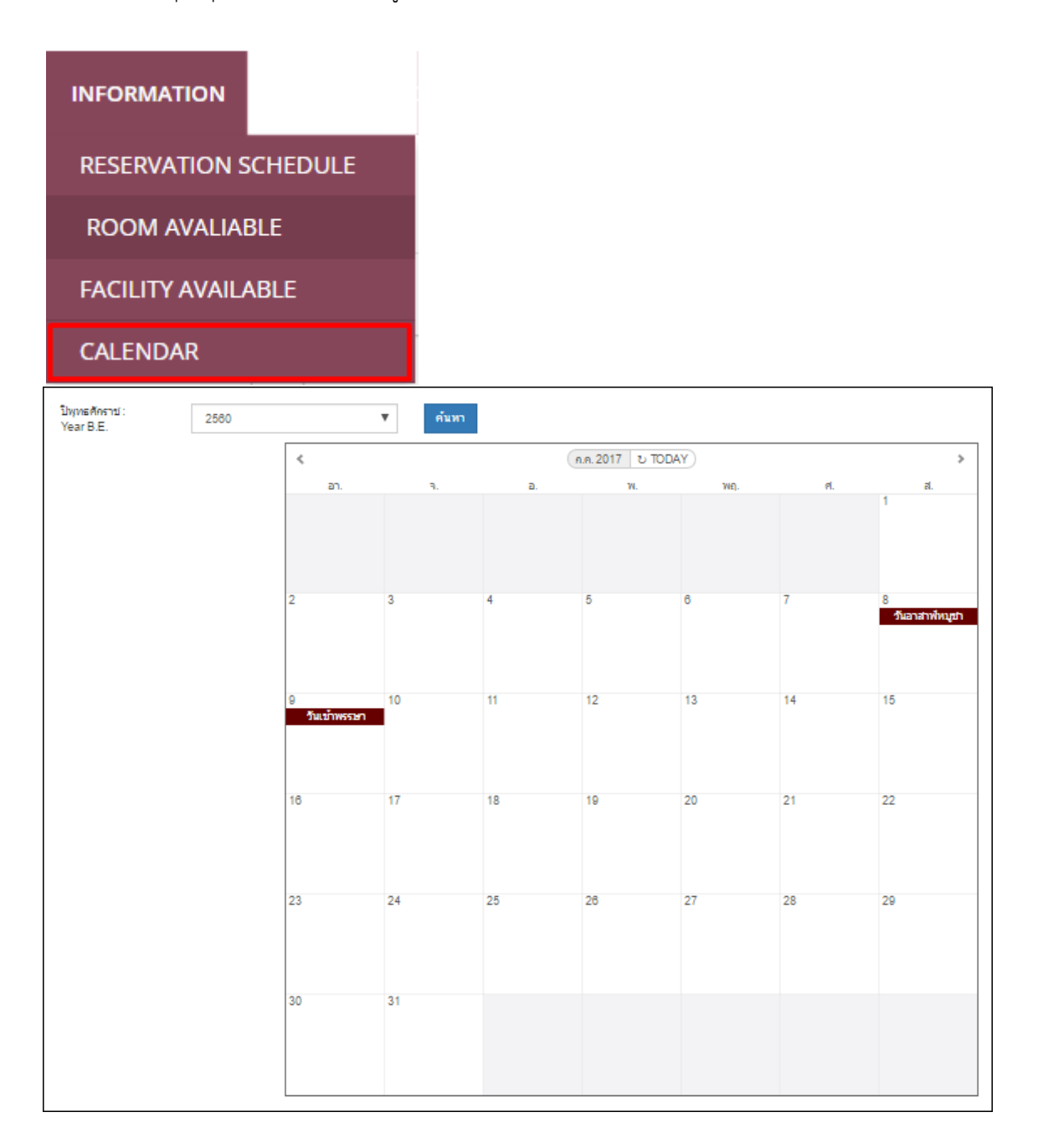